## **Mobilizations Volunteer Report**

**Introduction** This guide provides the procedures to run the Mobilizations Volunteer Report in Direct Access (DA).

This query provides a report of all current Reservist and Active Duty Personnel that have volunteered for duty along with their requirement status and a job description.

CG MOB ADMIN role is needed to run this report.

**Procedures** See below.

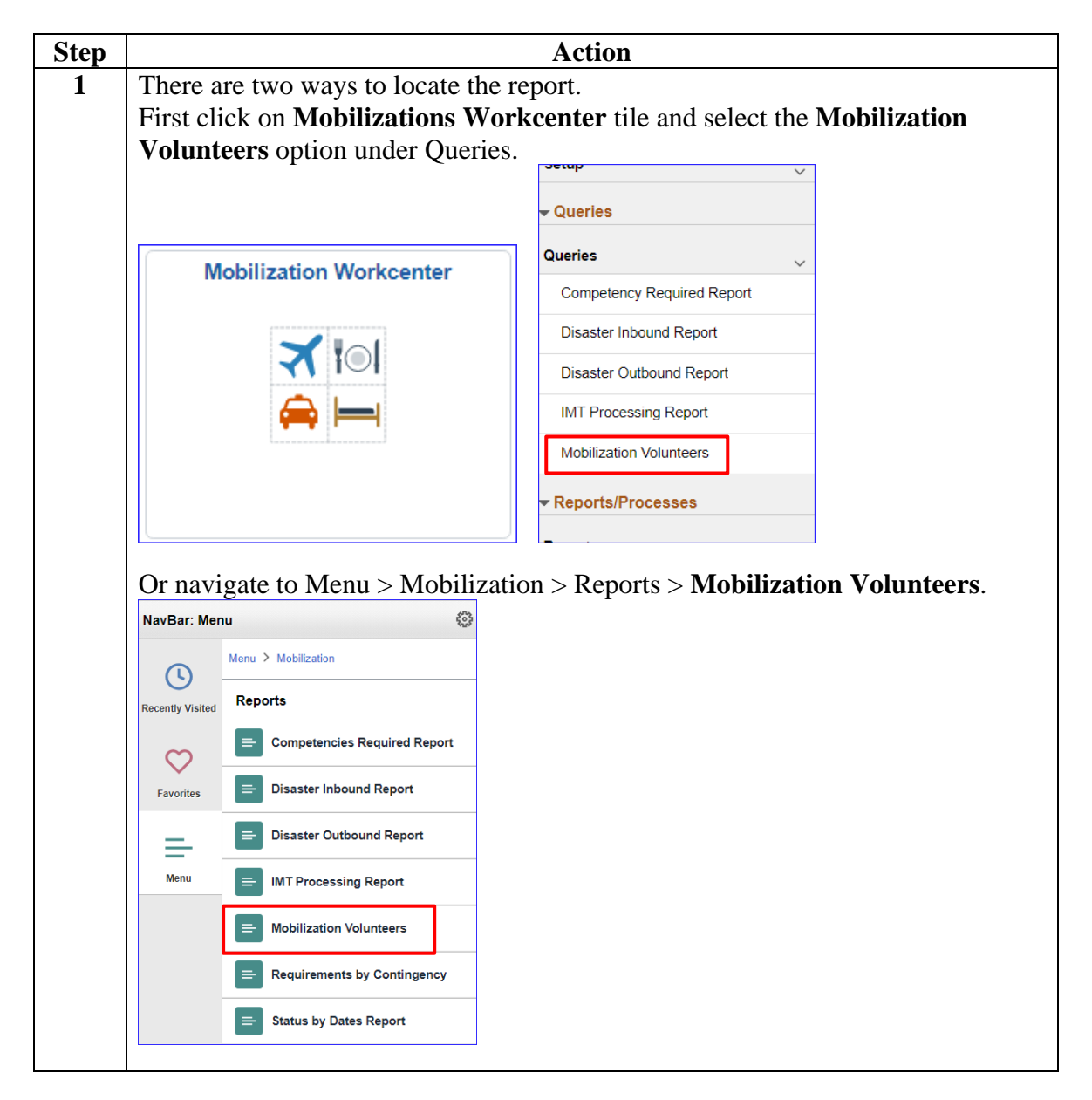

Continued on next page

## Mobilizations Volunteer Report, Continued

## Procedures,

continued

| ep | Action                                                                                                    |                                       |  |
|----|----------------------------------------------------------------------------------------------------|---------------------------------------|--|
| 2  | The CG_MOB_VOL_RPT – MobilizationVolunteers Report p                                                                                                    | age will                              |  |
|    | display.                                                                                                    |                                       |  |
|    | Mob Requirement M                                                                                                    | ember Search                          |  |
|    | CG_MOB_VOL_RPT - MobilizationVolunteers Report                                                                                                    |                                       |  |
|    | *Request Nbr 0 Q                                                                                                    |                                       |  |
|    | View Results                                                                                                    |                                       |  |
|    | Row Request Nbr Request Title Requirement Nbr Descr Requirement Sts ID Name Grade Job Title R                                                                                                    | Reg Region Dept ID Dept               |  |
|    | <u>ි</u>                                                                                                    |                                       |  |
|    |                                                                                                    |                                       |  |
|    | Status Type Selected Approver OprID Submitted Apprv Date Descr 1 BEGIN_DT END_DT                                                                                                    |                                       |  |
|    |                                                                                                    |                                       |  |
| 3  | Enter the <b>Request Nbr</b> or use the lookup icon (see NOTE) to loca                                                                                                    | te the                                |  |
|    | appropriate Request number.                                                                                                    |                                       |  |
|    | Click View Degulta                                                                                                    |                                       |  |
|    | CICK VIEW Results.                                                                                                    |                                       |  |
|    |                                                                                                    |                                       |  |
|    | *Request Nbr 10011791                                                                                                    |                                       |  |
|    | View Peculte                                                                                                    |                                       |  |
|    | VIEW INESURES                                                                                                    |                                       |  |
|    | Row Request Nbr Request Title Requirement Nbr Descr                                                                                                    |                                       |  |
|    |                                                                                                    |                                       |  |
|    |                                                                                                    |                                       |  |
|    | <b>NOTE:</b> You can search by <b>Title</b> or <b>Type</b> if the number is not known.                                                                                                    |                                       |  |
|    | Query                                                                                                    | ×                                     |  |
|    |                                                                                                    |                                       |  |
|    | Coprob by: Desweet Miss and                                                                                                    | · · · · · · · · · · · · · · · · · · · |  |
|    | Search by: Request Nbr v =                                                                                                    |                                       |  |
|    | Search by: Request Nbr v =                                                                                                    | Â                                     |  |
|    | Search by:     Request Nbr       Request Nbr       Look Up     Request Title                                                                                                    | Î                                     |  |
|    | Search by: Request Nbr   Request Nbr  Look Up  Request Title  Request Type                                                                                                    |                                       |  |
|    | Search by: Request Nbr<br>Look Up Request Title Request Type Only the first 300 results can be displayed.                                                                                                    |                                       |  |
|    | Search by: Request Nbr<br>Request Nbr<br>Look Up<br>Request Title<br>Search Resu<br>Only the first 300 results can be displayed.<br>View 100<br>First ④ 1.200/                                                                                                    | of 300 (k) Last                       |  |
|    | Search by: Request Nbr<br>Request Nbr<br>Look Up<br>Request Title<br>Search Resu<br>Request Type<br>Only the first 300 results can be displayed.<br>View 100<br>First ④ 1-300 of Request<br>First ④ 1-300 of Repuest                                                                                                    | of 300 (b) Last                       |  |
|    | Search by: Request Nbr<br>Look Up Request Title anced Lookup<br>Search Resu Request Type<br>Only the first 300 results can be displayed.<br>View 100 First ④ 1-300 @<br>Request Request Request Title<br>Nbr Type Request Title<br>Nbr Type Request Title<br>Type Request Title<br>Type Type Type Type Type<br>Type Type Type Type Type Type Type Type | of 300 (b) Last<br>Date<br>Created    |  |
|    | Search by:       Request Nbr         Look Up       Request Title         Request Title       anced Lookup         Search Resu       Request Type         Only the first 300 results can be displayed.       First ④ 1-300 d         View 100       First ● 1-300 d         Request       Request Title         Nbr       Type       Request Title         10000000       IA       CG-DCO-I (MTT) - VIETNAM                                                                                                    | of 300                                |  |

Continued on next page

## Mobilizations Volunteer Report, Continued

Procedures,

continued

| A       The following Search Results will display.         Display       Display                                                                                                    | 81     1-100 of 964 (b) Lists       BEGML DT     END_DT       100242024 0421/0205     100242025       10242024 0421/0205     10242024 0421/0205       10242024 0421/0205     10242024 0421/0205       10242024 0421/0205     10242024 0421/0205       10242024 0421/0205     10242024 0421/0205       10242024 0421/0205     10242024 0421/0205       10242024 0421/0205     10242024 0421/0205       10240224 0421/0205     10242024       10210224 0431/0205     10202020       120112024 0433/02024     103102024       120112024 0433/02024     103102024       120112024 0433/02024     103102024       120112024 0433/02024     103102024       120112024 0433/02024     103102024       120112024 0433/02024     103102024       120112024 0433/02024     103102024       120112024 0433/02024     103102024       120112024 0433/02024     103102024       120112024 0433/02024     103102024       120112024 0433/02024     103102024       120112024 0433/02024     103102024       120112024 0433/02024     103102024       120112024 0433/02024     103102024       120112024 0433/02024     103102024       120112024 0433/02024     103102024                                                                                                    |
|----------------------------------------------------------------------------------------------------|----------------------------------------------------------------------------------------------------|
| Select Excel Spreadsheet to export the query results to a spreadsheet for escring and organizing.         CG_MOB_VOL_RPT - MobilizationVolunteers Report         *Request Nbr       10011791         View All         Request Nbr       10011791         View All         Request Nbr       10011791         Query field descriptions:       Excel SpreadSheet         Output field descriptions:       Description         Download results in :       Excel SpreadSheet         Query field descriptions:       Description         Party field descriptions:       Description                                                                                                    | tt 1-100 of 964 (*) Cast<br>BEGRUPT END_PT<br>2201/2024 06/31/2024<br>1024/2024 04/21/2025<br>1024/2024 04/21/2025<br>1024/2024 04/21/2024<br>1024/2024 04/21/2025<br>1024/2024 04/21/2024<br>1024/2024 04/21/2024<br>1024/2024 04/21/2024<br>1024/2024 04/21/2024<br>1024/2024 04/21/2024<br>1024/2024 04/21/2024<br>1024/2024<br>1024/2024 04/2024<br>1024/2024 04/2024<br>1024/2024<br>1024/2024 04/2024<br>1024/2024<br>1024/202                                                                                                    |
| Image: Note: Note | at 1-100 of 964 (a) East<br>BEOR. of R00.0T<br>202012024 (9312024<br>10242024 (94312024<br>10242024 (94212025<br>10242024 (94212025<br>10242024 (94212025<br>10242024 (94212025<br>10242024 (94212025<br>10242024<br>10242024 (94212025<br>10242024<br>10242024 (94212025<br>10242024<br>10242024 (94212025<br>10242024<br>10242024 (94212025<br>10242024<br>10242024<br>10242024 (94212025<br>10242024<br>10242024<br>102420<br>102420<br>1024<br>102420<br>102420 |
| Note: The second second secon             | t 1-100 of 944 (J). Last<br>BEGRI, DT END, DT<br>2020/10/24 (4)/1/2024<br>100/4/2024 (4)/1/2024<br>100/4/2024 (4)/1/2025<br>100/4/2024 (4)/1/2025<br>100/4/2024 (4)/1/2025<br>100/4/2024 (4)/1/2025<br>100/4/2024 (4)/1/2025<br>100/4/2024 (6)/1/2024<br>100/4/2024 (6)/1/2024<br>100/4/2024<br>100/4/2024 (6)/1/2024<br>100/4/2024 (6)/1/2024<br>100/4/2024 (6)/1/2024<br>100/4/2024 (6)/1/2024<br>100/4/2024 (6)/1/2024<br>100/4/2024<br>100/4/2024 (6)/1/2024<br>100/4/2024<br>100/4/202                                                                                                    |
| Note Note Note Note Note Note Note Note                                                                                                    | BEGRU, OT ENG. DT<br>2021/2024. 64/31/2024<br>10/24/2024. 64/21/2025<br>10/24/2024. 64/21/2025<br>10/24/2024. 64/21/2025<br>10/24/2024. 64/21/2025<br>10/24/2024. 64/21/2025<br>10/24/2024. 64/21/2025<br>10/24/2024. 64/21/2025<br>10/24/2024. 66/31/2024<br>10/24/2024. 66/31/2024<br>10/24/2024. 66/31/2024<br>12/01/2024. 66/31/2024<br>12/01/2024<br>12/01/2024. 66/31/2024<br>12/01/2024<br>12/01/2024                                                                                                    |
| 1       Within State And Construction       Note       Note                                                                                                    | 2001/2024 66/11/2024<br>10/24/2024 64/2/2025<br>10/24/2024 64/2/2025<br>10/24/2024 64/2/2025<br>10/24/2024 64/2/2025<br>10/24/2024 64/2/2025<br>10/24/2024 64/2/2025<br>10/24/2024 66/20204<br>20/21/2024 66/20204<br>20/21/2024 66/20204<br>20/21/2024 66/20204                                                                                                    |
| 1       with the state theory of the state theory of theory of the state theory of the state theory of theory of theory of theory of theory of the          | 10220240 (0421)0205<br>10240240 (0421)0205<br>10240204 (0421)0205<br>10240204 (0421)0205<br>10240205<br>10240204 (0421)0205<br>10240205<br>102400000000000000000000000000000000000                                                                                                    |
| i within your with the second in the second in the seco | 11/14/2024 (02/11/2025<br>10/24/2024 64/21/2025<br>10/24/2024 64/21/2025<br>11/14/2024 (02/11/2025<br>20/01/2024 65/21/2024<br>20/01/2024 65/21/2024<br>20/01/2024 66/20204<br>20/01/2024 66/20204<br>20/01/2024 66/20204                                                                                                    |
| Notify       Output Notify       Notify                                                                                                    | 10242024 64212025<br>10242024 64212025<br>11142024 60212025<br>11142024 60212025<br>1026224 65312024<br>102612024 65312024<br>102612024 66302024<br>102612024 66302024                                                                                                    |
| a       a       b       b                                                                                                    | 1924/2024 6421/2025<br>1114/2024 6021/2025<br>2011/2024 6531/2024<br>2011/2024 6531/2024<br>2011/2024 6531/2024<br>2011/2024 6630/2024<br>2011/2024 6630/2024                                                                                                    |
| Interface       The laboration of the laboration of the labora          | 1114/2024 00110205<br>20010224 06130232<br>20010224 06130232<br>20010224 00130234<br>200102024 00130234<br>200102024 00130234<br>200102024 00130234                                                                                                    |
| is bit the second of the second of the se | 86912024 65312024<br>87912024 67312024<br>82012024 66302024<br>82012024 66302024<br>820512024 66302024<br>92052024 66302024                                                                                                    |
| Image: Note of the second second s | 07012024 07312034<br>02012024 004002034<br>22012024 004002034<br>22012024 004002034<br>22012024 004002034                                                                                                    |
| in terms of the series of the series of t | 2201/2024 09/30/2024<br>02/01/2024 09/30/2024<br>12/01/2024 09/30/2024<br>22/01/2024 09/30/2024                                                                                                    |
| 1       10       10       10       10       10       10       10       10       10       10       10       10       10       10       10       10       10       10       10       10       10       10       10       10       10       10       10       10       10       10       10       10       10       10       10       10       10       10       10       10       10       10       10       10       10       10       10       10       10       10       10       10       10       10       10       10       10       10       10       10       10       10       10       10       10       10       10       10       10       10       10       10       10       10       10       10       10       10       10       10       10       10       10       10       10       10       10       10       10       10       10       10       10       10       10       10       10       10       10       10       10       10       10       10       10       10       10       10 <th10< th="">       10       10       1</th10<>                                                                                                    | 220122224 09302224<br>22012224 09302224<br>2235ier                                                                                                    |
| Select Excel Spreadsheet to export the query results to a spreadsheet for or sorting and organizing.         CG_MOB_VOL_RPT - MobilizationVolunteers Report         *Request Nbr       10011791         View Results         Download results in :       Excel SpreadSheet         CSV Text File       XML File         View All         Row       Request         Nbr       Request Title         Nbr       1011791         Query field descriptions:         Header       Description                                                                                                    | asier                                                                                                    |
| Select Excel Spreadsheet to export the query results to a spreadsheet for exorting and organizing.         CG_MOB_VOL_RPT - MobilizationVolunteers Report         *Request Nbr       10011791         View Results         Download results in :       Excel SpreadSheet         CSV Text File       XML File         View All         Row       Request         Nbr       Request Title         Nbr       1011791         Query field descriptions:       10184         Header       Description         Pacuirement Sts       Whather or not that position has hear filled and the section of the position has hear filled and the section of the position has hear filled and the section of the position has hear filled and the section of the position has hear filled and the position has hear filled and the section of the position has hear filled and the position has hear filled and the position has hear filled                                                                                                    | asier                                                                                                    |
| Row     Request<br>Nbr     Request Title     Requirement<br>Nbr     Descr       1     10011701     OVS STEADY     10184     MAC Deputy Section Cl       Query field descriptions:     Intervention     Intervention     Intervention       Requirement State     Whether or not that position has been filled and the section of the section of the sectio                                                                                                    | 55 kb)                                                                                                    |
| Query field descriptions:     Description       Header     Description       Requirement Sta     Whather or not that position has been filled as                                                                                                    | (                                                                                                    |
| Query field descriptions:       Header     Description       Requirement Sta     Whether or not that position has been filled as                                                                                                    | nief                                                                                                    |
| Header         Description           Paguirement Sta         Whather or not that position has been filled as                                                                                                    | 1                                                                                                    |
| Paguirament Sta Whather or not that position has been filled or                                                                                                    |                                                                                                    |
| still open.                                                                                                    |                                                                                                    |
| Status The approval status of the volunteer request.                                                                                                    | is                                                                                                    |
| Salastad Whathan on not that member was calasted for                                                                                                    | is                                                                                                    |
| position.                                                                                                    | is the                                                                                                    |
| Descr 1 Whether or not that position has been filled o still open.                                                                                                    | the                                                                                                    |
|                                                                                                    | the                                                                                                    |